## Remplir l'attestation d'honorabilité dans Gesthand.

Vous recevez le lien Gesthand dans votre boîte mail, envoyé à la création ou au renouvellement de votre licence.

Compléter le formulaire

Il faut remplir la suite, sans sauter une étape.

Le club DIJON METROPOLE HB vous invite à le rejoindre. Merci de suivre les instructions suivantes pour renouveler votre licence.

**1°** - Cliquer sur

Une nouvelle page apparait, il faut cocher ces deux cases.

| Demande d'attestation de probité honorabilité                                                                                                    |                                         |
|----------------------------------------------------------------------------------------------------|-----------------------------------------|
| <ul> <li>En cochaei cette case, j'atteste que je ne suis que pratiquent au sein de la structure DIJON METROPOLE HB</li> <li>En cochant cette case, je déclare :</li> <li>Solliciter la mention "Encadrant" pour être candidat(e) à une formation diplômante ou certifiante dispensée sous l'égide de la Fédération, d'une ligue ou d'un comité ou de la Fédération, d'une ligue, d'un comité de d'un comité de d'un club affilié à la FFHANDBALL, soit :</li> <li>Éducateur sportir trémunéré ou bégevole visé par l'article L. 212-1 du code du sport,</li> </ul> | pour être a<br>puis cliquer sur le lien |
| Dirigeant d'association sportiur ou d'exploitant d'EAPS visé par l'article L. 322-1 du code du sport,     Encadrants médicaux,     Arbitres     Toure fonction annévole ou salariée exercée en contact direct avec des mineurs                                                                                                    | de téléchargement                       |
| M'engage a déposer une attestation de probité/honorabilité pour pouvoir bénéficier de cette mention "Encadrant"- pour obtenir le formulaire de l'attestation <u>cliquer is</u>                                                                                                    | i.                                      |
| Que la licence que je sollicite me permet d'accéder aux fonctions d'éducateur sportif (par exemple, entraineur, enseignant, animateur) et/ou d'exploitants d'établissement c<br>du sport, que ces fonctions soient exercées à titre rémunéré ou bénévole ;                                                                                                    | ľactivité ph                            |

2° - Au téléchargement, on vous propose d'enregistrer le fichier sur votre ordinateur, faites-le. L'attestation est alors chargée, il faut la remplir, la signer et la sauvegarder.

| Probité – Honorabilité des<br>(Licencié FEH                                                                               |
|----------------------------------------------------------------------------------------------------|
| Dans le cadre de l'engagement fédéral visant à renforcer so<br>sexuelles et de protection de l'intégrité des pratiquants, |
| Je soussigné(e) [NOM Prénom]                                                                                              |
| né(e) le                                                                                                    |

3° - Retour sur le formulaire Gesthand ou une nouvelle ligne apparait sous la ligne [Carte d'identité].

| Tous les documents types sont <u>téléchargeables sur le site fédéral</u> |         |   |           |   |
|--------------------------------------------------------------------------|---------|---|-----------|---|
| Carte d'identité, passeport, justificatif identité                       | cni.pdf | ۲ | 2         | × |
| Attestation de probité honorabilité                                      |         | * | Parcourir |   |

En cliquant sur le bouton [+Parcourir] vous aurez alors à télécharger l'attestation depuis le lieu de sauvegarde de votre disque dur.

4° - Finalisation : tout d'abord cliquer dans l'ordre sur [Enregistrer] pour sauvegarder le tout, puis sur [Finaliser] pour que Gesthand ouvre une dernière page.

Cette page comporte des paragraphes dont deux seulement

sont à utiliser impérativement :

| Enregistrer | Finaliser |
|-------------|-----------|

paragraphe 2 – cocher Contrôle Honorabilité Encadrant / dernier paragraphe – cocher Engagement général pour l'adhésion puis [Valider]

Gesthand est alors complété et la mention "Votre demande de licence a bien été transmise à votre club" apparait.

FIN DE LA MANIPULATION